Passos que os candidatos aprovados no Exame Classificatório 2021.1, do EDITAL 1/2020 - PROEN/REI/IFPI, de 22 de dezembro de 2020, precisam seguir para efetuar a **pré-matrícula**:

1. Acessar o sistema de classificatório na seguinte URL: selecao.ifpi.edu.br e selecionar o Exame Classificatório 2021.1.

| IN<br>F | STITUTO<br>EDERAL<br>Piaui<br>Acesse edições anteriores. |
|---------|----------------------------------------------------------|
|         | EM ANDAMENTO                                             |
|         | VAZIO                                                    |
|         | RESULTADOS                                               |
|         | Exame Classificatório 2021.1                             |
|         | FINALIZADOS                                              |
|         | Exame Classificatório 2018.2                             |
|         | Exame Classificatório 2019.1                             |
|         | Exame Classificatório 2019.2                             |
|         | Exame Classificatório 2020.1                             |

2. Clicar no botão REALIZAR MATRÍCULA.

| Instituto Federal do Piauí - IFPI<br>Acesse edições anteriores. |                                                |  |  |  |  |  |
|-----------------------------------------------------------------|------------------------------------------------|--|--|--|--|--|
| Página Inicial                                                  |                                                |  |  |  |  |  |
| Exame Classificatório 2021.1 - Fase: RESULTADO Opções Opções    |                                                |  |  |  |  |  |
| REALIZAR MATRICULA                                              | Quadro de vagas                                |  |  |  |  |  |
| CADASTRE-SE                                                     | Tire aqui suas dúvidas. Perguntas Frequentes.  |  |  |  |  |  |
| ACESSO DO CANDIDATO                                             | Arquivos                                       |  |  |  |  |  |
| Cronograma                                                      | 09/02/2021 - Resultado Solicitação nome social |  |  |  |  |  |

3. Serão solicitados o CPF e a senha do candidato para que seja feita a **autenticação** no sistema.

| INSTITUTO<br>Piau<br>Acesse edições | nstituto Fede | ral do Piauí               | - IFPI                                |                                      |  |
|-------------------------------------|---------------|----------------------------|---------------------------------------|--------------------------------------|--|
| Pagina Inici                        | CPF           |                            |                                       |                                      |  |
|                                     | 00000000000   |                            |                                       |                                      |  |
|                                     | Senha         |                            |                                       | Entrar no sistema sem utilizar senha |  |
|                                     | ••••••        |                            |                                       |                                      |  |
|                                     | Acessar       | Esqueceu a senha?          |                                       |                                      |  |
|                                     |               | Instituto Federal de Educa | ação, Ciência e Tecnologia do Piauí ( | IFPI), Reitoria, Teresina (PI)       |  |

 Após se autenticar, APENAS para os candidatos aprovados no Exame Classificatório 2021.1, serão solicitadas cópias dos documentos conforme subitem 11.2 do EDITAL 1/2020 - PROEN/REI/IFPI, de 22 de dezembro de 2020.

| cesse edições anteriores.                                                      |                                                   |       |  |
|--------------------------------------------------------------------------------|---------------------------------------------------|-------|--|
| INICIO INSCRIÇÕES                                                              |                                                   | 1     |  |
|                                                                                | Exame Classificatório 2021.1 - Fase: RESULTADO    | ≜ Ola |  |
| Processo de matricula on-line:                                                 |                                                   |       |  |
| Inscrição: 98467     Vaga: CONTABILIDADE / NOITE - CONCOMITANTE OU SUBSEQUENTE |                                                   |       |  |
| Atenção:                                                                       |                                                   |       |  |
| Prezado(a) candidato(a),<br>A seguinte documentação deve s                     | er encaminhada para realizar a sua pré-matricula: |       |  |
| Documento solicitado: CPF                                                      |                                                   |       |  |
|                                                                                |                                                   |       |  |
|                                                                                |                                                   |       |  |

5. O candidato precisa se atentar ao formato e tamanho de arquivo permitido, além de verificar se a imagem está legível antes do envio.

| Instituto Federal do Piauí - IFPI<br>Piauí<br>Acesse edições anteriores.                                                                                                    |                          |  |
|----------------------------------------------------------------------------------------------------|--------------------------|--|
| INICIO INSCRIÇÕES                                                                                                    | Sair                     |  |
|                                                                                                    |                          |  |
| Exame Classificatório                                                                                                    | 2021.1 - Fase: RESULTADO |  |
| ATENÇÃO NA FORMA CORRETA NO ENVIO DA DOCUMENTAÇÃO                                                                                                    |                          |  |
| <ul> <li>Para cada tipo de documento observar as instruções a seguir:</li> <li>1- Extensão dos arquivos: jpg, jpeg, pdf</li> <li>2- Tamanho máximo por arquivos 2,5MB</li> <li>Uma alternativa seria reduzir a resolução da câmera do celular a fim de reduzir o tamanho das imagens geradas.</li> <li>No link a seguir existe um passo a passo de como redução do tamanho de images: https://www.tecmundo.com.br/android/64104-android-redimensionar-fotos-poupar-espaco-memoria.htm</li> <li>A DOCUMENTAÇÃO DEVE SER LEGÍVEL</li> </ul> |                          |  |
| DOCUMENTO SOLICITADO : CPF                                                                                                    |                          |  |
| Documento* Browse No file selected.                                                                                                    | 2<br>Salvar              |  |

6. Caso o arquivo esteja nos padrões de tamanho e formato exigidos, será exibido a mensagem: "Documento enviado com sucesso!".

| Instituto Federal do Piauí - IFPI                                                                           |         |
|----------------------------------------------------------------------------------------------------|---------|
| Documento enviado com sucesso!                                                                              |         |
| INICIO INSCRIÇÕES                                                                                           |         |
|                                                                                                    |         |
| Exame Classificatório 2021.1 - Fase: RES                                                                    | SULTADO |
| Processo de matricula on-line:                                                                              |         |
| Inscrição: 98467     Vaga: CONTABILIDADE / NOITE - CONCOMITANTE OU SUBSEQUENTE                              |         |
| Atenção:                                                                                                    |         |
| Prezado(a) candidato(a),<br>A seguinte documentação deve ser encaminhada para realizar a sua pré-matricula: |         |
| Documento solicitado: Identidade                                                                            |         |
|                                                                                                    |         |

7. Após enviar todos os arquivos será exibida uma mensagem de sucesso no envio.

| ITUTO<br>DERAL<br>Vaui<br>Vaui<br>Accesse edições anteriores.                                                                                                    |       |  |
|----------------------------------------------------------------------------------------------------|-------|--|
| Documento enviado com sucesso!                                                                                                    | ×     |  |
| INICIO INSCRIÇÕES                                                                                                    | Sair  |  |
| Exame Classificatório 2021.1 - Fase: RESULTADO Processo de matricula on-line:                                                                                            |       |  |
| Inscrição: 98467     Vaga: CONTABILIDADE / NOITE - CONCOMITANTE OU SUBSEQUENTE                                                                                           |       |  |
| Sua documentação foi encaminhada com sucesso.                                                                                                    |       |  |
| Prezado(a) candidato(a),<br>Sua documentação para matricula preliminar foi encaminhada com sucesso. O controle acadêmico de seu campi fará a validação dos dados informa | idos. |  |
| Instituto Esdaral da Educação, Ciância e Tecnología do Piauí (IEPI). Deitoria: Terecina (PI).                                                                            |       |  |